## **WVUENGAGE Next Steps!**

## Manage content Add photos, Accept officer Add members for your events, and news positions organization posts! Drop down menu on the **ONCE APPROVED - Go** To add members and Go to the right corner of left allows you to add to the Action Center (right officers to the roster, go to the page and select photos to your gallery, upper corner, switch from the drop down menu (on account post news, create events, explore to manage) the left) and select roster and more! Left upper corner, select On the top right select INVITE PEOPLE and add Got to privacy settings and the organization to Start building your page on scroll to bottom of page to manage the email addresses of WVUENGAGE! organization roster settings members and officers Here you can manage your roster, about section, gallery, and more! Select show position for Once members are added your officer position (if you and accepted, you may want to appear on your manage position types for orgs page) other officers your officers (advisor, vice will also have to accept pres., etc.) positions

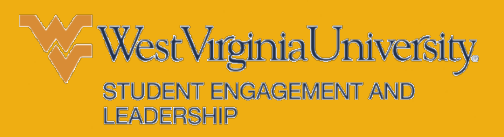